# AASHTOWare Project CRL <u>Instructions for the Prime Contractor (or Payer)</u> Recording Payments to Subcontractors, Material Suppliers & Haulers

Note: Once a payment is certified (signed), it cannot be deleted. Please review the entry when certifying to ensure it is correct.

## \*\*\*This process should be repeated for each payment made to subcontractors, materials suppliers & haulers\*\*\*

|                                                          | AASHTOWare<br>Project<br>AASHID                                         |                                                           |
|----------------------------------------------------------|-------------------------------------------------------------------------|-----------------------------------------------------------|
|                                                          | Username                                                                |                                                           |
|                                                          | Password                                                                |                                                           |
|                                                          | AWP External Users                                                      |                                                           |
|                                                          | Log On Reset Password                                                   |                                                           |
|                                                          |                                                                         |                                                           |
|                                                          | v4.3.023                                                                |                                                           |
| AASHTOWare Project™ and the AASHTOWare Project™ logo and | e registered trademarks of the American Association of State Highway ar | Id Transportation Officials. Copyright ©1997-2020 AASHTO. |

#### System Login

- 1. Log into AASHTOWare Project (<u>https://tdot-pr-prod-ext.infotechinc.com/</u>)
  - Username is your email address;
  - Change the drop-down menu to "AWP External Users".

Note: If you cannot get into your account, you may reset your password by changing the drop-down menu to say "AWP External Users" and clicking the "Reset Password" button that appears directly below it. <u>Passwords will automatically expire every 90 days (you will get one email a day starting 10 days prior to password expiration)</u>

| PROJECT TDOT NonAgency Prompt Payment - Primes, Subs, Material Suppliers and Haulers |                       |
|--------------------------------------------------------------------------------------|-----------------------|
| ✓ External Links                                                                     |                       |
| TDOT Labor Compliance                                                                | TDOT Labor Compliance |
| ✓ Contract Overview                                                                  |                       |
| Q     Type search criteria or press Enter     Advanced                               |                       |
| Enter search criteria above to see results Or Show first 10                          |                       |
|                                                                                      |                       |

Locate Desired Contract

2. Locate the desired contract by searching under Contract Overview or selecting "Show first 10".

| ✓ Contract Overview    |                                                            |            |                          |                             |
|------------------------|------------------------------------------------------------|------------|--------------------------|-----------------------------|
| Q Type search criteria | or press Enter Advanced Snowing r of r                     |            |                          | 0 changed                   |
| Contract               | Description                                                | Prime ID   | Prime Name               |                             |
| CNR265                 | Q The fence repair on various Interstate and State Routes. | 0070036107 | MCKENZIE TREE SERVICE IN | Actions                     |
|                        |                                                            |            |                          | Exclude from Search Results |
|                        |                                                            |            |                          | Teshs                       |
|                        |                                                            |            |                          | Open Contract Payments      |
|                        |                                                            |            |                          | Hens                        |
|                        |                                                            |            |                          | Attachments                 |
|                        |                                                            |            |                          | Links                       |
|                        |                                                            |            |                          | Tracked Issues              |
|                        |                                                            |            |                          | Reports                     |
|                        |                                                            |            |                          | Contract Payment            |
|                        |                                                            |            |                          | Subcontract Listing         |

**Contract Overview** 

3. Select "Open Contract Payments" from the actions menu on the Contract row.

| Home   Previous                                                                                                    | My Pages 👻                                     |                          |                        | Actions | Help I | U<br>Log off |
|----------------------------------------------------------------------------------------------------|------------------------------------------------|--------------------------|------------------------|---------|--------|--------------|
| Contract Payment C                                                                                                    | Dverview                                       |                          |                        |         |        |              |
| ✓ Contract: CNR265 - *                                                                                                    | The fence repair on various Interstate and Sta | ate Routes.              |                        |         |        | 8            |
|                                                                                                    |                                                |                          |                        |         |        |              |
| Q Type search criteria or pro                                                                                                    | ess Enter State Advanced Showing 2 of 2        |                          |                        |         |        |              |
| Q Type search criteria or pro                                                                                                    | ess Enter d Advanced Snowing 2 of 2            |                          |                        |         | 0      | change       |
| Q Type search criteria or pro                                                                                                    | Advanced Stream 2 of 2 Progress Estimate       | 55,342.77                | 12/15/2017             |         | 0      | change       |
| Compared and the search criteria or pro     Compared and the search criteria or pro     Compared and the | Advanced Snewrg 2 or 2 Progress Estimate Type  | 55,342.77<br>Amount Paid | 12/15/2017<br>End Date |         | 0      | changer<br>T |

Contract Payment Overview

4. Click on the desired Estimate Number.

Note: Prompt payment entries should go on the estimate for which work was performed, not simply the latest estimate. (i.e. if estimate 1 has an end date of 11/15/17, estimate 2 has an end date of 12/15/17, and estimate 3 has an end date of 01/15/18, a prompt payment entry for work done on 12/4/17 should be entered under estimate 2)

|                                                      |                                                                                                    | R                    | ev. 06      | 5 <b>/1</b> 5/                                                                                                    |
|------------------------------------------------------|----------------------------------------------------------------------------------------------------|----------------------|-------------|----------------------------------------------------------------------------------------------------|
| My Pages 🔹                                           |                                                                                                    | Actions              | Help Lo     | ኃ<br><sub>vg off</sub>                                                                                                    |
|                                                      |                                                                                                    |                      |             |                                                                                                    |
| nmary                                                |                                                                                                    |                      |             |                                                                                                    |
| fence repair on various Interstate and State Routes. |                                                                                                    |                      | See 🗸       | 3                                                                                                    |
| nd Dt 12/15/2017                                     |                                                                                                    |                      |             |                                                                                                    |
| Add Subcontract Payment From Prime                   |                                                                                                    |                      |             |                                                                                                    |
|                                                      |                                                                                                    | 0 marked for dele    | tion 0 chan | ged                                                                                                    |
| O070036107     MCKENZIE TREE SERVICE INC             | 1000000382<br>Superior Traffic Control, Inc.                                                                                                    |                      |             | -                                                                                                    |
| > 0070036107<br>MCKENZIE TREE SERVICE INC            | 100000382<br>Superior Traffic Control, Inc.                                                                                                    |                      |             | •                                                                                                    |
|                                                      | My Pages   My Pages  Immary  Inmary  Index is the interstate and State Routes.  Add Subcontract Payment From Prime  O070036107  MCKENZIE TREE SERVICE INC  O070036107  MCKENZIE TREE SERVICE INC | My Pages    My Pages |             | My Pages       Actions       Page       Pages       Pages |

Contract Payment Summary

- 5. Review both the General Tab and Items Tab for more detailed information on this estimate.
- 6. Select the Subcontract Payments Tab then click **"Add Subcontract Payment From Prime"** to begin entering payment information.

| Home * Previous * My Pages *                                                                                                    |                                        |                                                                                             |   | Actions | Help | U<br>Log off |
|----------------------------------------------------------------------------------------------------|----------------------------------------|---------------------------------------------------------------------------------------------|---|---------|------|--------------|
| Contract Payment                                                                                                    |                                        |                                                                                             |   |         |      |              |
| Add Subcontractor Payment                                                                                                    | There are unsaved changes.             |                                                                                             | × |         |      |              |
| ✓ Contract: CNR265 - The fence repair o                                                                                                    | n various Interstate and State Routes. |                                                                                             |   |         | Save | - 0          |
| Number: 0002 Period: 11/16/2017 - 12/15/2017                                                                                                    |                                        |                                                                                             |   |         |      |              |
| Payer<br>0070030107 - MCKENZIE TREE SERVICE INC<br>Payee *<br>(100000382<br>Superor Traffic Context. Inc.<br>Payee Payment Number *<br>01<br>12/30/2017<br>Payment Type *<br>Progress *<br>Paid Amount<br>10.000.00 |                                        | DBE Firm Indicator<br>No<br>DBE Commitment Indicator<br>No<br>Payée Work Complete Indicator |   |         |      |              |

Add Subcontract Payment

- 7. Enter the following:
  - Payee (sub, material supplier or hauler);
  - Payee Payment Number (any unique identifier);
  - Date Paid;
  - Payment Type;
  - Paid Amount.
- 8. Review all entries and click "Save".

| Rev. | 06/ | /15/ | /23 |
|------|-----|------|-----|
|------|-----|------|-----|

| ubcontract Payme          | ent Summary         | Subcontractor Payment - Successfully Saved |                          | ×                               |   |
|---------------------------|---------------------|--------------------------------------------|--------------------------|---------------------------------|---|
| Contract CNR265 -         | The fence repair on | various Interstate and State Routes.       |                          |                                 |   |
| umber: 0002 End Date: 12/ | 15/2017             |                                            |                          | Actions                         | х |
| Sonoral                   | Payer               |                                            | DBE Firm Indicator       | There are no actions available. |   |
| Vithholding               | 0070036107          | - MCKENZIE TREE SERVICE INC                | No                       | Tasks                           |   |
| ndorsements               | Pavee               |                                            | DBE Commitment Indica    | Add New Payment Same Payer      |   |
|                           | 100000382           | - Superior Traffic Control, Inc.           | No                       | Sign Subcontract Payment        |   |
| erris.                    |                     |                                            |                          | Views                           |   |
|                           | 01                  | ent number                                 | Payee work Complete Indi | Issues                          |   |
|                           | 01                  |                                            |                          | Links                           |   |
|                           | Date Paid           |                                            |                          | Reports                         |   |
|                           | 12/30/2017          |                                            |                          | Payment Verification Text       |   |
|                           | Payment Typ         | e .                                        |                          | Subcontract Payment             |   |
|                           | Progress            |                                            |                          |                                 |   |

Subcontract Payment Summary

9. From the Actions Menu on the blue bar, select "Sign Subcontract Payment"

| 📴 Syn Sakurikat Ryms 🛪 👝                                                                                                    | 0 - 0 x                                                                                                    |
|----------------------------------------------------------------------------------------------------|----------------------------------------------------------------------------------------------------|
| 🗧 🖉 🛢 Secure   Https://explore/Matchagoe/Matchagoe/Ma    | e 6 0 1                                                                                                    |
| Hand - Persona - My Fages -                                                                                                    | Arbons Herbs Los of                                                                                            |
|                                                                                                    | The second second second second second second second second second second second second second second second s |
| Senac regimen Cveneer Contac regiment subcontac regiment                                                                                                    |                                                                                                    |
| Sign Subcontract Payment                                                                                                    |                                                                                                    |
| Bigs Subcontract Payment                                                                                                    | 0                                                                                                    |
| Progress: Bardene Vaulty Sape                                                                                                    | 527                                                                                                    |
|                                                                                                    |                                                                                                    |
| Review:                                                                                                    |                                                                                                    |
| 8020/2018 356 13 PM                                                                                                    |                                                                                                    |
| State Highway Agency AASHTOWare Project-E2-54-42 Venion 4.3 Revision 192                                                                                                    |                                                                                                    |
| Subcostact Prymeet Report Page 1 of 1                                                                                                    |                                                                                                    |
| Annual Contact                                                                                                    |                                                                                                    |
| Description: Rewriteing on SR 312 from SR Awarded Contract Amount \$1,207,714 50                                                                                                    |                                                                                                    |
| 24 (Mark 3944) 16 U.S. 78) Current Central Amandel. 33.337/34.39 Print Central Ministry 100000433 Rosey Group Inc. Awardsd Central Amandel.                                                                                                    |                                                                                                    |
| Federal Project No. 519(HISIP-382(5) Cleared for CNI Rights & Later Date                                                                                                    |                                                                                                    |
| State Project No. 18083-8212-14 Prompt Payment Days 30                                                                                                    |                                                                                                    |
| Overall Fed. Funding Parcent. 100 30% Relativage Relativage Relativation by Prime: 30                                                                                                    |                                                                                                    |
| Control of the second second se                                                                                                    |                                                                                                    |
| Paying Vendor: 0000004413 Bogers Gmup. Inc.                                                                                                    |                                                                                                    |
| Paper Payment Number: 01<br>Payers Di 1000000736 Payes Name Superior Traffic DBE Fem. No. DBE Commitment No.                                                                                                    |                                                                                                    |
| Careful LLC                                                                                                    |                                                                                                    |
| Payment (UNI)<br>Payment (UNI) 22/20/2018 Payment Tune Payment                                                                                                    |                                                                                                    |
| Park Amount 35 200 20 Batalaran Dalaw Half                                                                                                    |                                                                                                    |
| Retainage Released for Payee Work Complete Indicator No. Payment or Partial Ansurt 118th Ast Annual Titthheid An                                                                                                    |                                                                                                    |
| Amount Received Payment Received Data Received Payee Comments No                                                                                                    |                                                                                                    |
| And American Control of Control of Control o |                                                                                                    |
| Particle Marking Sciences Distances West                                                                                                    |                                                                                                    |
|                                                                                                    |                                                                                                    |
|                                                                                                    |                                                                                                    |
|                                                                                                    |                                                                                                    |
|                                                                                                    |                                                                                                    |
|                                                                                                    | ÷ +                                                                                                    |
|                                                                                                    |                                                                                                    |
|                                                                                                    | 10                                                                                                    |

### Review Subcontract Payment Information

10. Review the subcontract payment information.

- If it is correct, hit the right arrow.
- If it is incorrect, exit this view, delete the entry and start over. If you sign this entry and it is incorrect, you will not be able to delete it.

| C Tage Laboration Pagers - K                                                                                                    | 0 - 0 × |
|----------------------------------------------------------------------------------------------------|---------|
| 🔄 🐘 🕼 🕯 Server I. Hoga / Angles Appl. M. Subcerfactor Payment (2010) Annual System State Concerna                                                                                                    |         |
| Verify:     Dex 00202010                                                                                                    |         |
| 0. Vanishi Lana                                                                                                    |         |
| dia hampiny state                                                                                                    |         |
| That it part Superior Traffic Connect. LLC for units, restantiat latent equipment and intercellamences<br>expenses executed with CMQ1111 Resultating on SR 382 from SR 26 (Main Street) to U.S. 70E, vith<br>approver part 800/02/15. |         |
|                                                                                                    |         |
|                                                                                                    |         |
|                                                                                                    |         |
|                                                                                                    |         |
|                                                                                                    |         |
|                                                                                                    |         |
|                                                                                                    |         |
|                                                                                                    |         |
|                                                                                                    |         |
|                                                                                                    |         |
|                                                                                                    |         |
|                                                                                                    |         |
|                                                                                                    |         |
|                                                                                                    |         |
|                                                                                                    |         |
|                                                                                                    |         |
|                                                                                                    |         |
|                                                                                                    |         |
|                                                                                                    |         |
|                                                                                                    |         |
|                                                                                                    |         |
|                                                                                                    |         |

Verify Signature Information

11. Verify that your name (the signer) is correct and that you understand you are signing the subcontract payment entry.

| Sign Subcontract Payment     |              |
|------------------------------|--------------|
| ✓ Sign Subcontract Payment   | 0            |
| Progress: Nevlew Verify Sign |              |
| O Sign:                      |              |
| Signer Comments              | Signed Date  |
|                              |              |
|                              |              |
|                              |              |
|                              |              |
| Bigned By                    |              |
|                              | Sign Payment |

Sign Subcontract Payment

12. Add any comments then "Sign Payment"

\*\*\*Repeat for each payment made to subcontractors, materials suppliers & haulers\*\*\*

#### Additional Instructions

- When no payment is due any subcontractors during an estimate period,
  - 1. Add (and sign) a Subcontractor Payment record as shown above.
  - 2. For Payee, select "No Subs Due Payment This Estimate" and enter zero as the Paid Amount.

#### • When a payment is due to a subcontractor but there is a reason for non-payment,

- 1. Add (and sign) a Subcontractor Payment record as shown above.
- 2. Select the appropriate Payee, enter zero as the Paid Amount and add comments detailing the reason for non-payment when signing.

#### • If a joint check was utilized,

- 1. Add a Subcontractor Payment record for each Payee due payment from the joint check.
- 2. On each Subcontractor Payment record enter the amount due the respective Payee.
- 3. Add comments when signing indicating that a joint check was issued and listing all payees.

#### • When adding a payment to a supplier,

- 1. Add (and sign) a Subcontractor Payment Record as shown above.
- 2. For Payee, select the supplier.
  - If the supplier is not available from the dropdown list, please email the supplier's name to <u>TDOT.ConstructionLaborUsers@tn.gov</u> so they may be added.
- If a payment is entered and certified (signed) that contains an error,

# Note: Once a payment is certified (signed), it cannot be deleted. Please review the entry when certifying to ensure it is correct.

- 1. Add the correct payment entry on the proper estimate.
- 2. Sign the corrected payment entry and provide a comment similar to the below:
  - Comment example: "Payment entry to [Subcontractor] of [Payment Amount] on [Date Paid] was made in error on estimate number [###] and has been corrected. Payment record with this entry reflects actual payment to [Subcontractor]."
- 3. Add a new payment to the same vendor with a negative (-) amount of the error payment. This will update the total paid to date field to take out the payment entered in error.
  - i.e. If a subcontractor was recorded being paid \$50,525 in error, then the amount entered for this entry should be -\$50,525.
- 4. Sign the negative payment entry and provide a comment similar to the below:
  - Comment example: "Payment entry to [Subcontractor] of [Payment Amount] on [Date Paid] was made in error. Payment entry has been corrected and is shown on estimate number [###] as payee payment number [###]."